## CUNYfirst Managing Your Account: Resetting Forgotten Password Guide

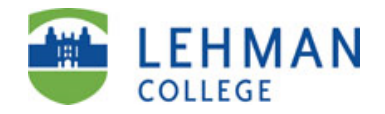

| Step | Action                                                                                                    |  |  |
|------|----------------------------------------------------------------------------------------------------|--|--|
| 1.   | Enter https://home.cunyfirst.cuny.edu in your browser's address bar.                                                                                                    |  |  |
| 2.   | Click on Forgot your password? link.                                                                                                    |  |  |
| 3.   | Enter your User ID (CUNYfirst username) or EMPLID.                                                                                                    |  |  |
|      | <i>Note:</i> Your User ID (CUNYfirst username) is typical in the following format first name dot your last name followed by the last 2 digits of your EMPLID. example john.Doe81 |  |  |
|      | Click OK to proceed to the next step.                                                                                                    |  |  |
|      | Forgot Password         Please provide the required information in the following fields to change your password.         User ID:         OR         Empl ID:         OK         |  |  |
| 4.   | Answer the following challenge questions. Answers are not case sensitive.<br>Click OK to proceed to the next step.                                                               |  |  |
|      | Answer To Challenge Questions                                                                                                    |  |  |
|      | Please answer the following questions to reset your password.<br>What is your favorite book?*:                                                                                   |  |  |
|      | What is your favorite food?*:                                                                                                    |  |  |
|      | What is the name of your pet?*:                                                                                                    |  |  |
|      | *Denotes required field                                                                                                    |  |  |
| 5.   | Enter your selected password twice.                                                                                                    |  |  |
|      | <b>Note:</b> It's recommended to make a note of your password and keep it in a secure                                                                                            |  |  |
|      | location. Your Password will expire every 90 days and you will be prompted to chanae                                                                                             |  |  |
|      | your password. You can click on the click here link to view the CUNYfirst password                                                                                               |  |  |
|      | policy requirements.                                                                                                    |  |  |
|      | <b>Click</b> the OK button once; it may take a few minutes to process your password reset.                                                                                       |  |  |
|      | Choose New Password                                                                                                    |  |  |
|      | Choose a new password below. For password policy details please click here                                                                                                    |  |  |
|      | Password*:                                                                                                    |  |  |
|      | Password must be at least 8     confirm Password*                                                                                                    |  |  |
|      | <ul> <li>Password must contain at least 1</li> </ul>                                                                                                    |  |  |
|      | OK uppercase letters.                                                                                                    |  |  |
|      | *Denotes required fie                                                                                                    |  |  |
|      | special character.                                                                                                    |  |  |
|      | <ul> <li>Password must not be one of 4</li> </ul>                                                                                                    |  |  |
|      | previous passwords.                                                                                                    |  |  |
|      |                                                                                                    |  |  |

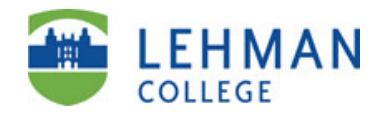

| 6. | You have successfully reset your CUNYfirst password If you haven't done s please make a note of your username and EMPLID. It is recommended that this confirmation screen. | o already<br>it you print |
|----|----------------------------------------------------------------------------------------------------|---------------------------|
|    | Password reset succeeded                                                                                                    |                           |
|    | Your username is: Matt.Fox81                                                                                                    |                           |
|    | Your EMPLID is: 00256481                                                                                                    |                           |